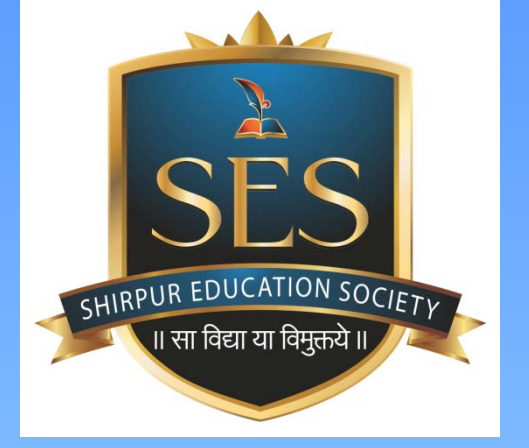

# **Online Fee Payment Process**

<u>www.FEEPAYR.com</u> is an online fee collection platform integrated with multiple payment gateways to simplify fee transactions in college.

Students / Parents can pay fees online using FEEPAYR portal. Student mobile number as well as parent mobile number is linked with FEEPAYR portal

# Flow Chart: Online fee payment process

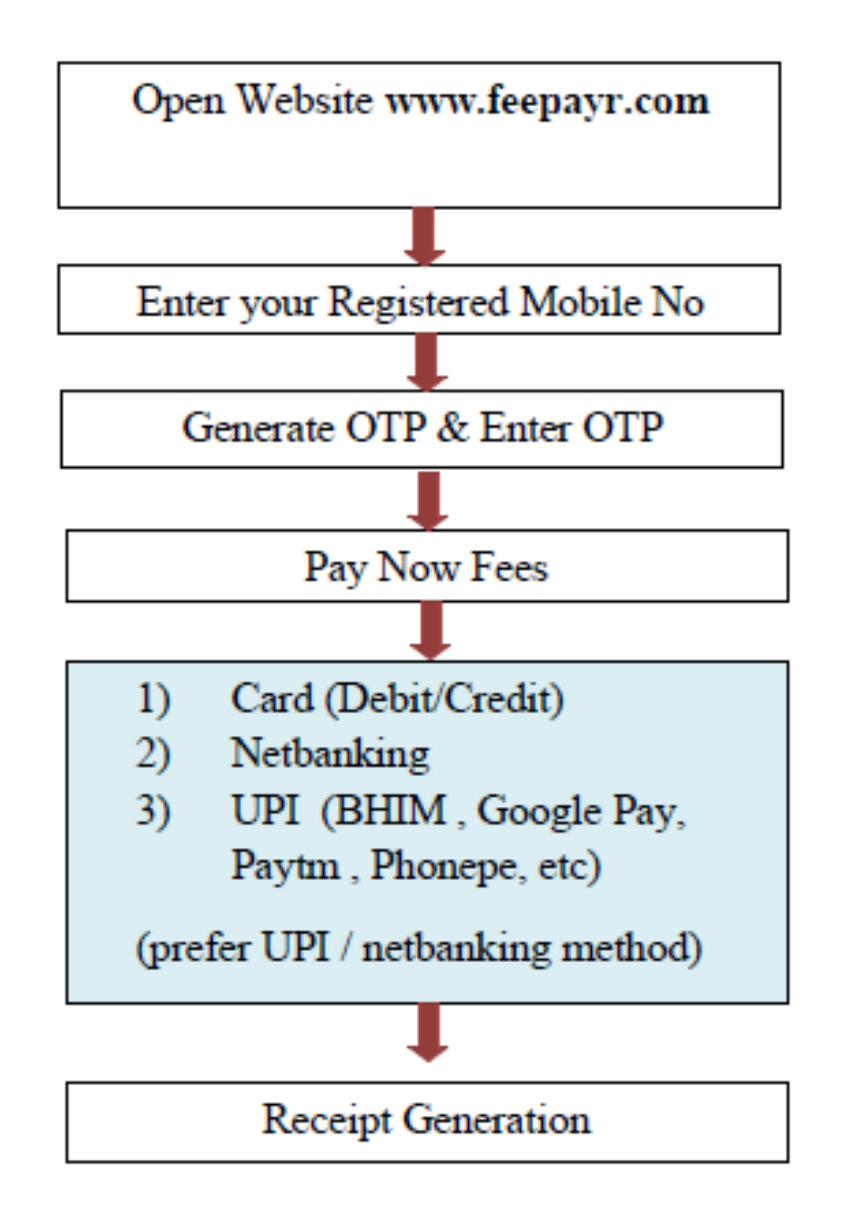

# **Open Website <u>www.feepayr.com</u>**

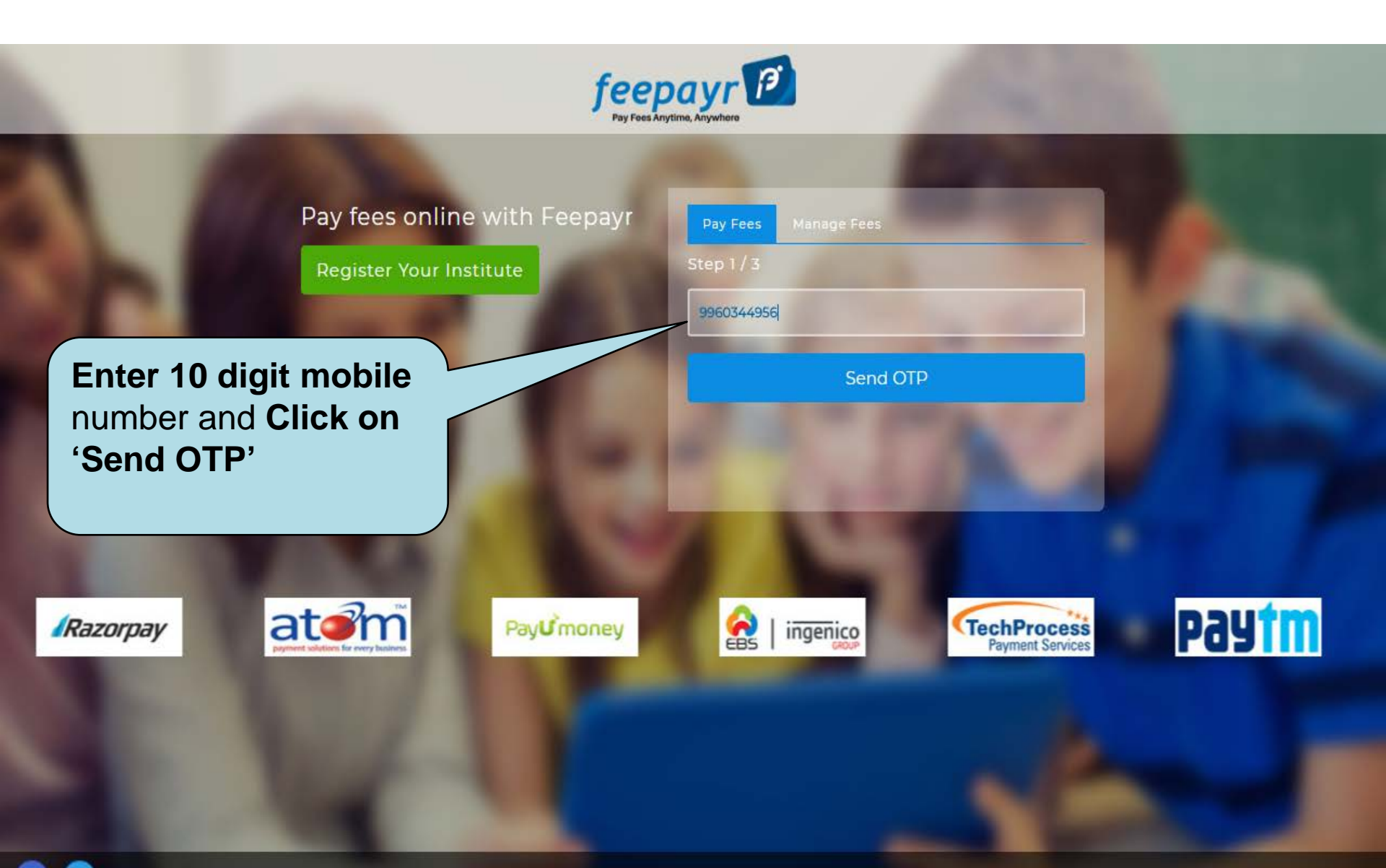

# Submit OTP

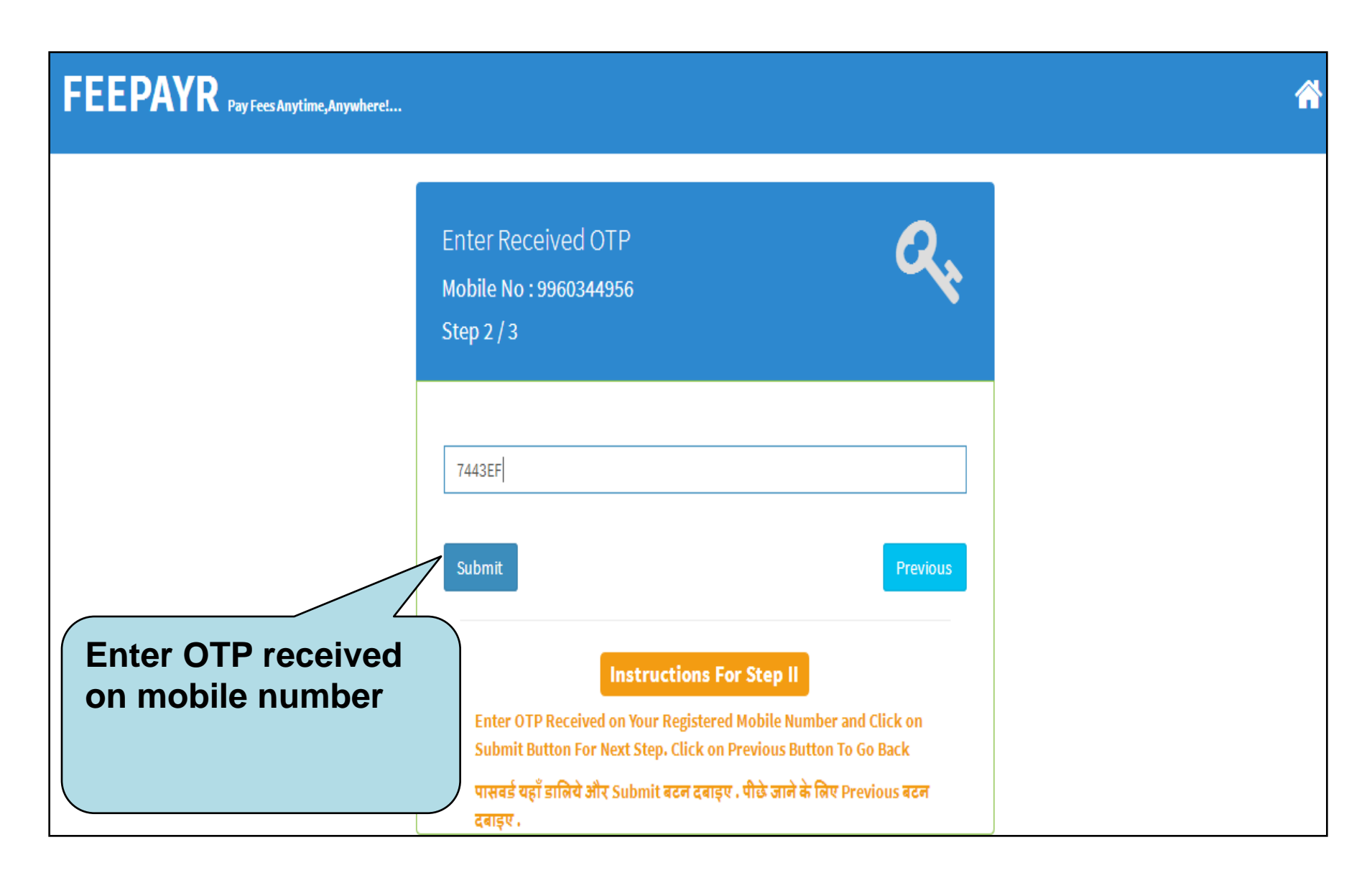

# **FEEPAYR - PORTAL FOR STUDENT**

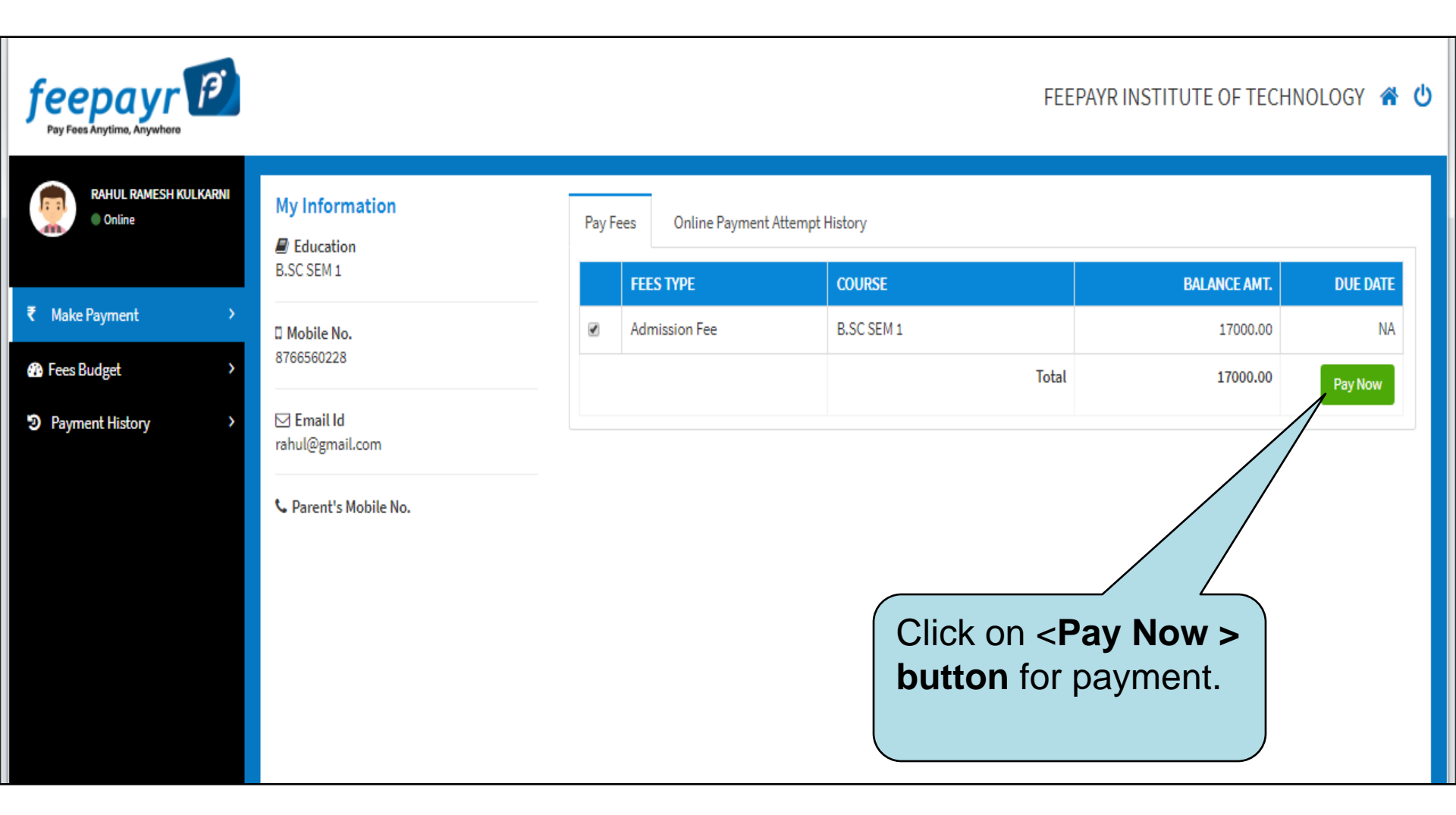

### **PAYMENT PROCESS**

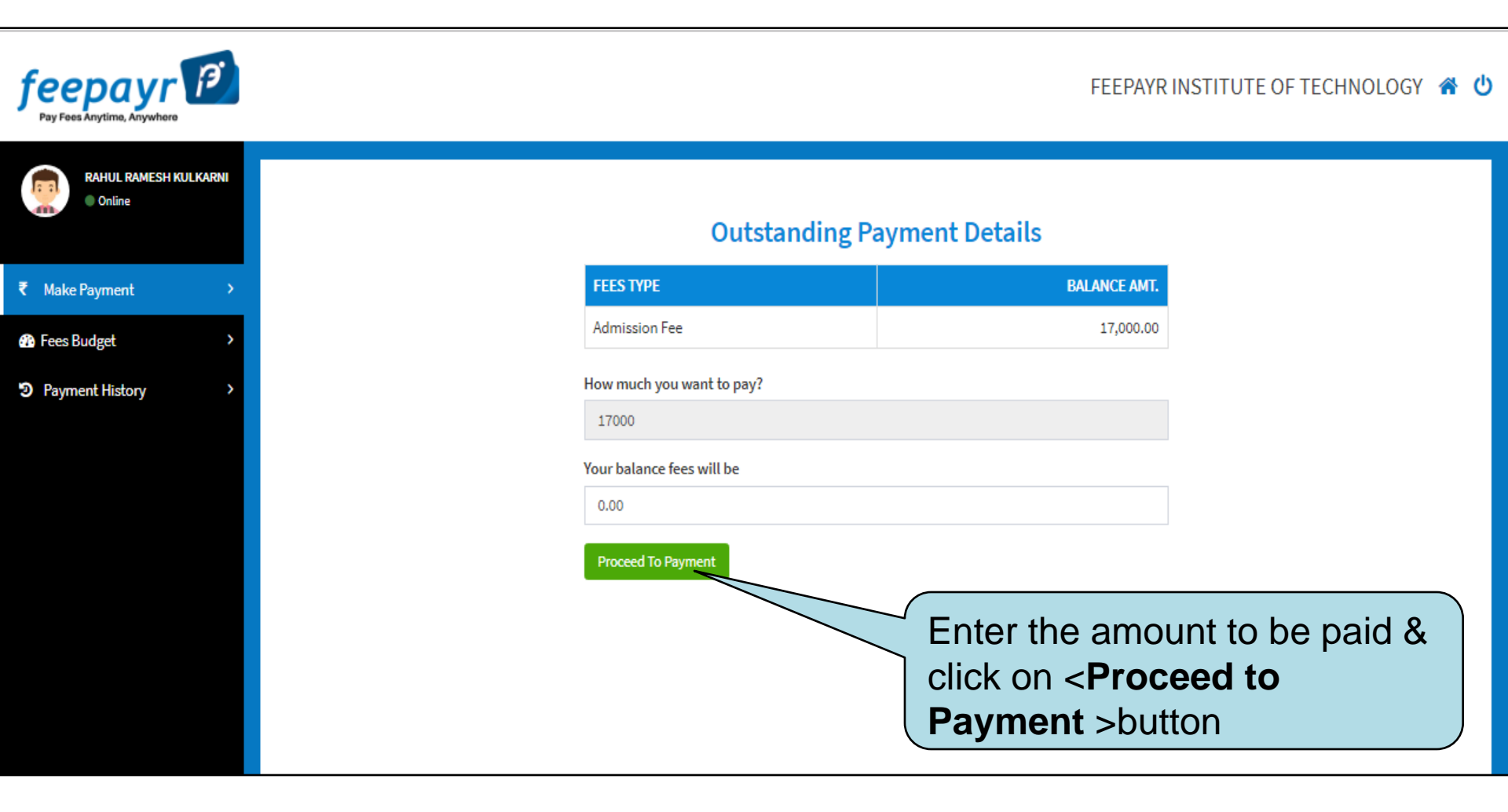

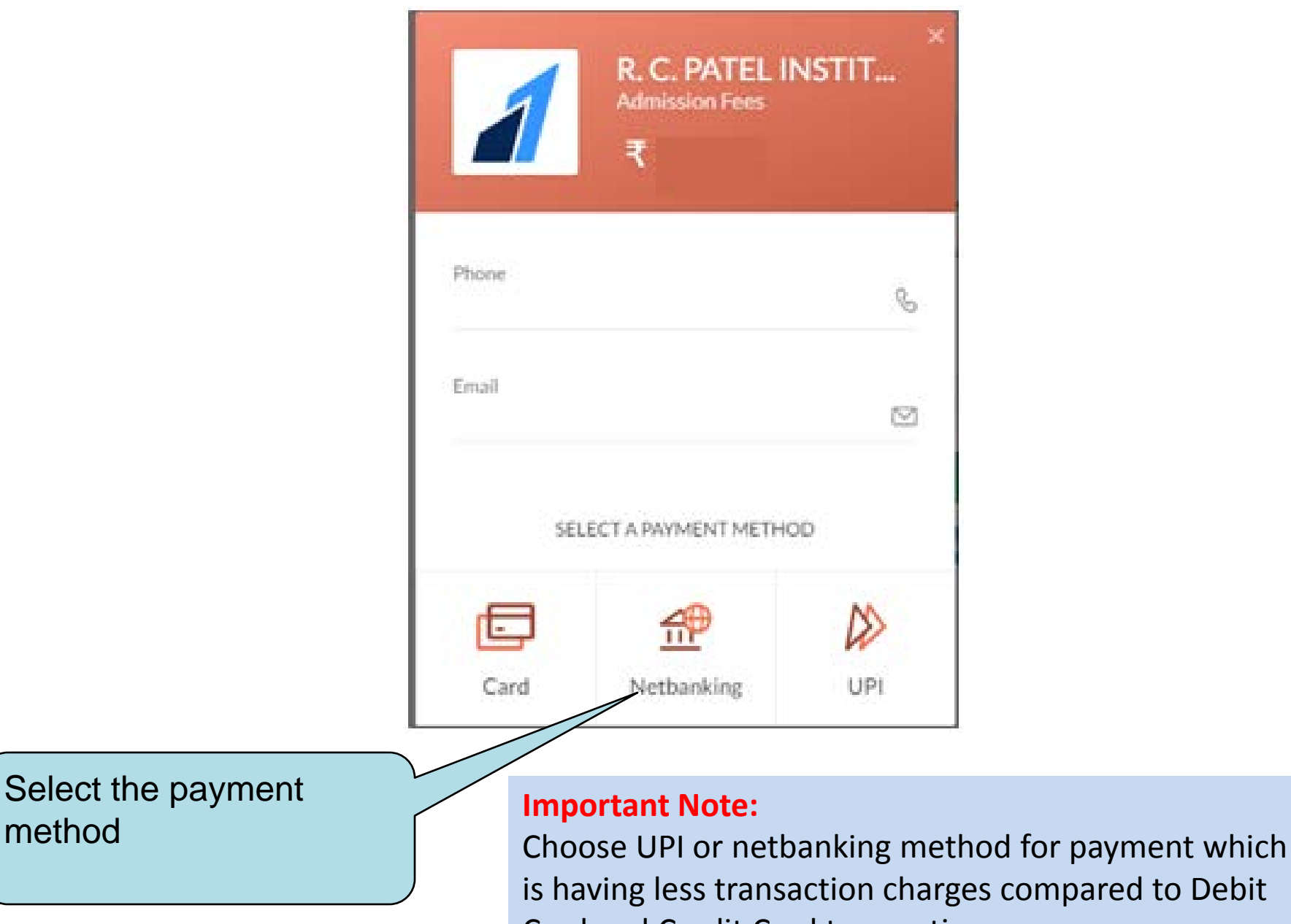

Card and Credit Card transaction.

# **NET BANKING**

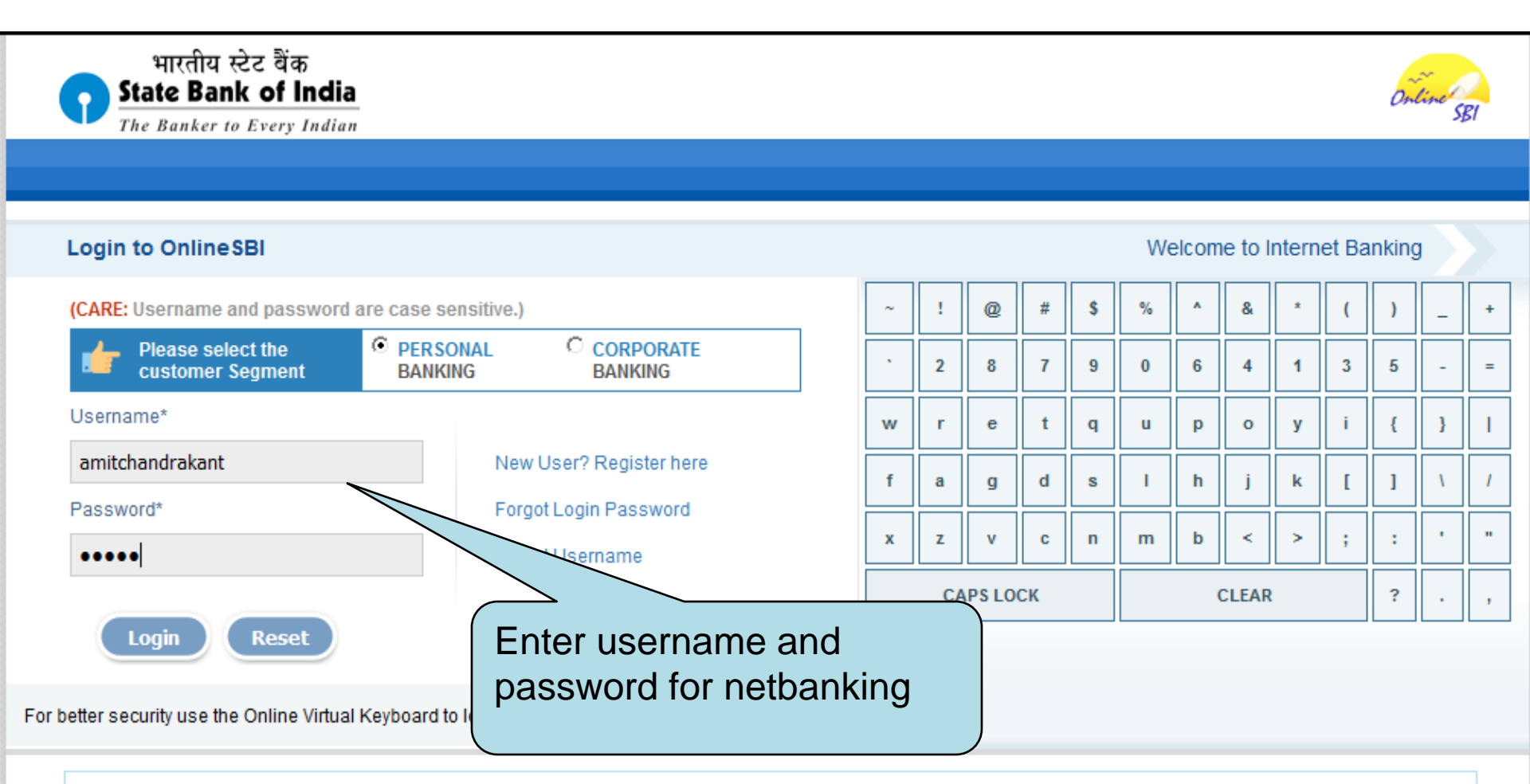

- Mandatory fields are marked with an asterisk (\*)
- Do not provide your username and password anywhere other than in this page
- Your username and password are highly confidential. Never part with them.SBI will never ask for this information.
- Please do not call Contact Centre or try to raise CMS complaint on the day of transaction.

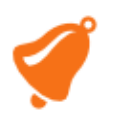

#### **HIGH SECURITY PASSWORD**

| প भारतीय स्टेट वैंक<br>State Bank of India<br>the nation banks on us |                         |           |                |                    | Ortine SBI<br>Welcome : |
|----------------------------------------------------------------------|-------------------------|-----------|----------------|--------------------|-------------------------|
| Your previous site visit: 29-Nov-2016 17:35 IST                      |                         |           |                |                    |                         |
| High security transaction password                                   |                         |           |                | 30-Nov-2016 [01:10 | ) PM IST]               |
| Enter High security transaction password received in your Mobile Pho | one                     |           |                |                    |                         |
| Enter High Security Password *                                       |                         | Enter OTI | P send by bank |                    |                         |
| © Copyright SBI.                                                     | le to reserid the SINS. |           |                | Privacy Stateme    | ent   Terms of Use      |
|                                                                      | Payment Information     |           |                |                    |                         |

Hello ! AMOL R MANKAR, We have processed Payment of Rs.1 successfully. Transaction ID : 274765621. Thank You

Go To Home

#### **NET BANKING RECEIPT**

| Online Payment Details |                                                     |                      |  |  |  |  |  |
|------------------------|-----------------------------------------------------|----------------------|--|--|--|--|--|
|                        | Thank You ! here is your payment co                 | onfirmation.         |  |  |  |  |  |
|                        |                                                     |                      |  |  |  |  |  |
| Thank You. Your Online | e Payment of Rs.100.00/- is Processed Successfully. |                      |  |  |  |  |  |
| Receipt No             | : 264                                               | Confirmation message |  |  |  |  |  |
| Student ID             | : 32342                                             | for successful       |  |  |  |  |  |
| Session                | : 2016-2017                                         | transaction          |  |  |  |  |  |
| Bank Name              | : SBI Nandanvan Nagpur                              |                      |  |  |  |  |  |
| Account No             | : 005901038880                                      |                      |  |  |  |  |  |
| Transaction Status     | : Successful, as on 30/11/2016 01:08 : 04 PM        |                      |  |  |  |  |  |
| Transaction ID         | : 274765621                                         |                      |  |  |  |  |  |
| Transaction Amount     | : 100.00                                            |                      |  |  |  |  |  |
|                        |                                                     |                      |  |  |  |  |  |
|                        |                                                     |                      |  |  |  |  |  |

# **ONLINE PAYMENT ATTEMPT HISTORY**

| feepayr Pay Fees Anytime, Anywhere |                                                                                                    |                                     |                                  | FEEPAYR INSTITU     | TE OF TECHN | 10logy 😤 ( |
|------------------------------------|----------------------------------------------------------------------------------------------------|-------------------------------------|----------------------------------|---------------------|-------------|------------|
| SUNIL KINKAR<br>Online             | About Me                                                                                                    | Payment Information Student Payment | Detail Receipt<br><b>Details</b> |                     |             |            |
| ₹ Make Payment >                   | 🛛 Mobile No.                                                                                                    | STATUS                              | TRANSACTION ID                   | ТІМЕ                | AMOUNT      | PRINT      |
| 🊯 Fees Budget >                    | 🖂 Email Id                                                                                                    | SUCCESS                             | 100000606122                     | 09/01/2018 18:30:16 | 17000.00    | Ð          |
| Payment History >                  | Parent's Mobile No. You can view or print fee payment . This record will always present in <u>www.feepayr.com</u> website and can be viewed after login in to website. |                                     |                                  |                     |             |            |